# **STARLINK** | PANDUAN PENGATURAN STANDAR

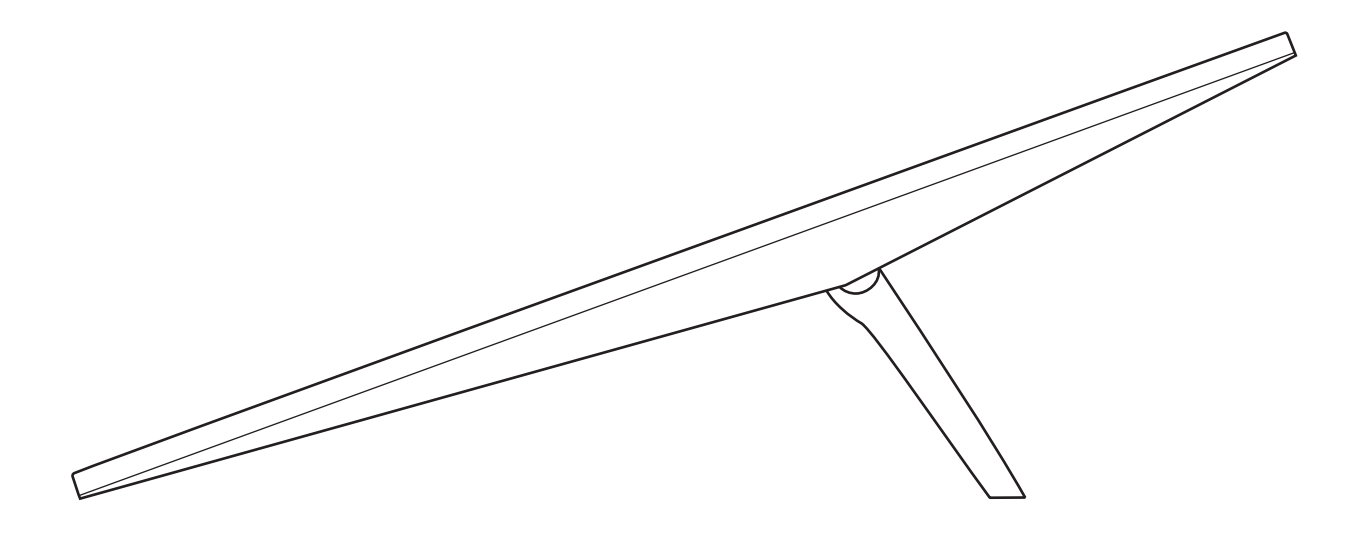

### Isi Kotak

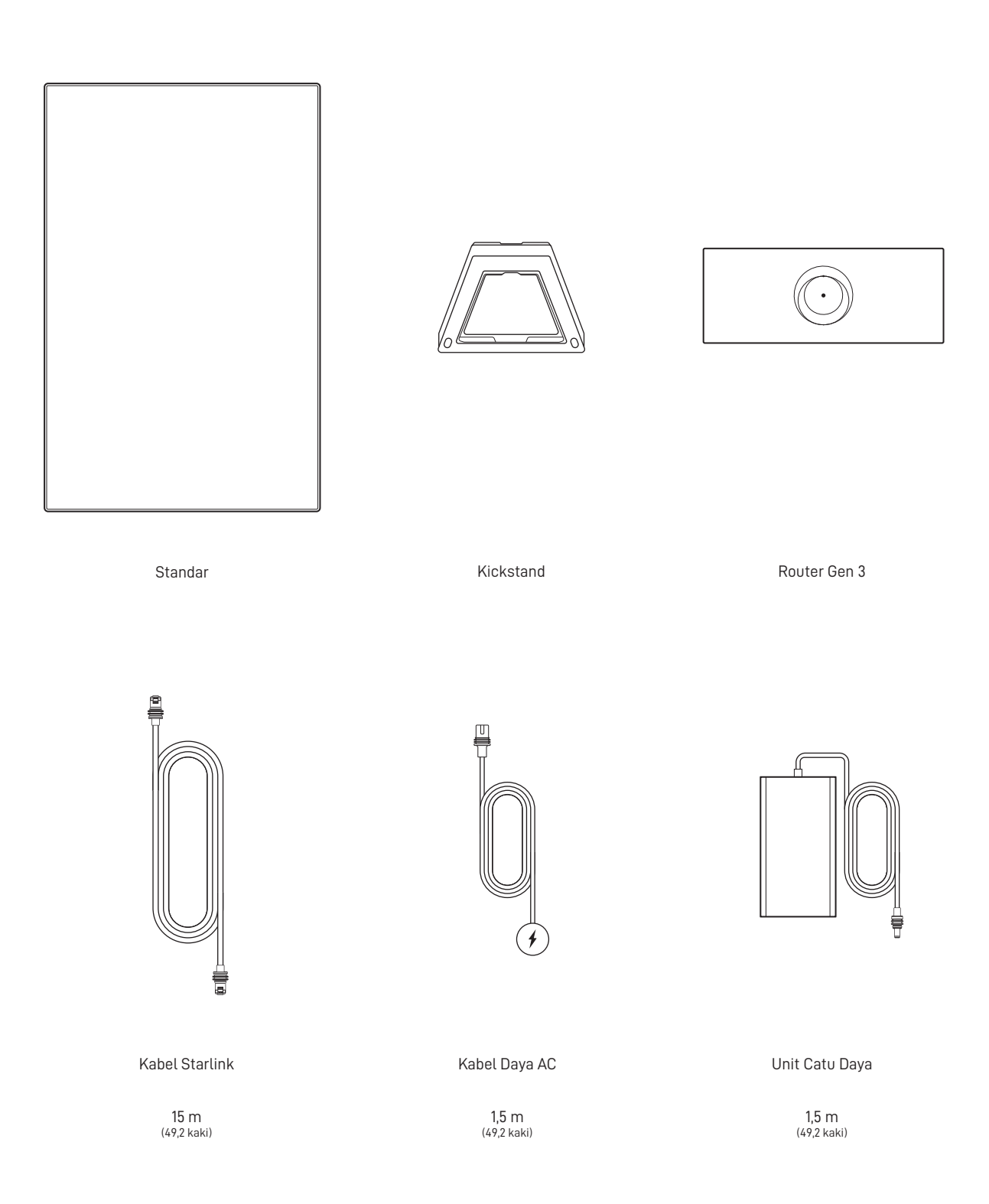

### 1 | Unduh Aplikasi Starlink

Pindai kode QR untuk mengunduh aplikasi Starlink.

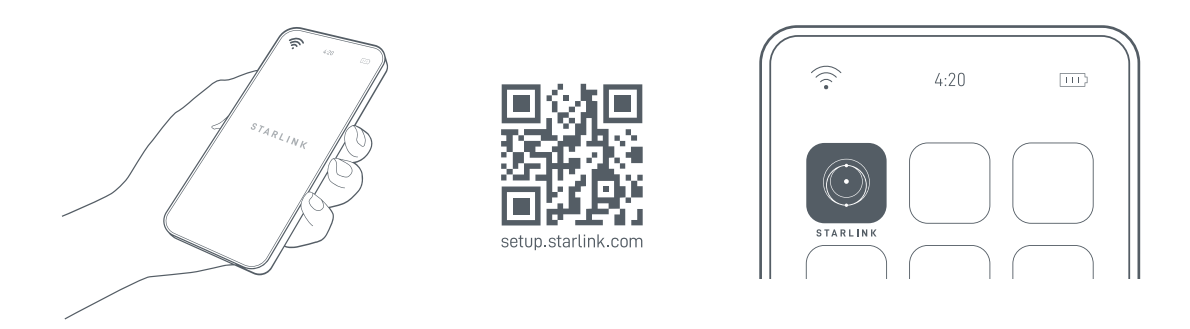

## 2 | Pasang Kabel

Angkat kickstand dan sambungkan salah satu ujung kabel yang disediakan ke Starlink Anda dengan fitur penguncian kabel menghadap ke atas. Pastikan steker sepenuhnya dimasukkan sehingga sisi depan steker rata dengan permukaan. Untuk melepas kabel, tarik dengan kuat ke luar karena tidak ada tab pelepas.

Arahkan ujung lain kabel Starlink ke Router Anda dan sambungkan ke port nomor 1 yang ditunjukkan dengan simbol antena di bagian belakang router.

Sambungkan Router Gen 3 ke stopkontak menggunakan kabel daya dan catu daya.

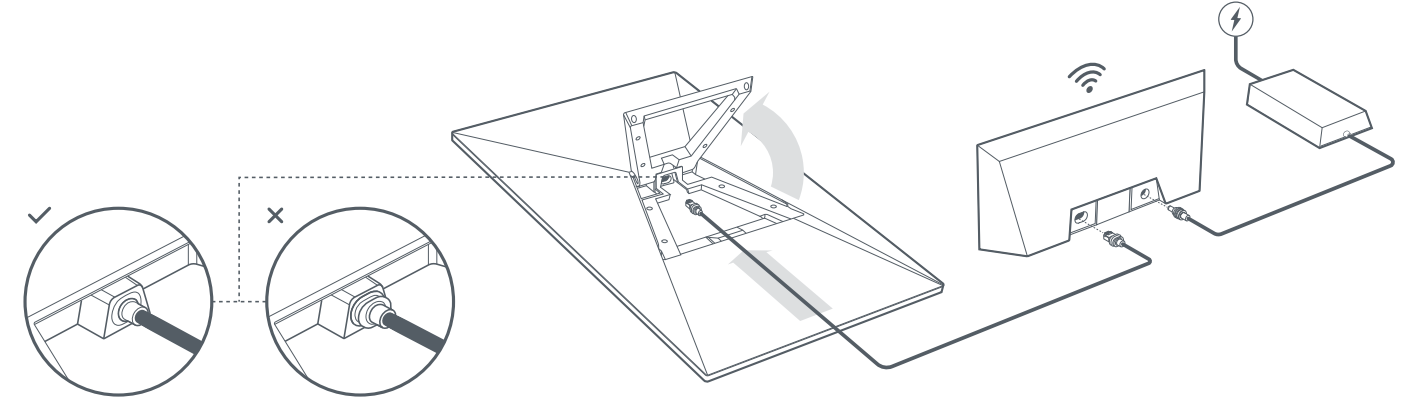

#### 3 | Cari Lokasi Bebas Halangan dan Mengarah Langsung ke Langit

Posisi Starlink Anda harus bebas halangan dan mengarah langsung ke langit sehingga dapat tetap terhubung dengan satelit yang bergerak di atas bumi. Objek yang menghalangi koneksi antara Starlink dan satelit, seperti dahan pohon, tiang, atau atap, akan menyebabkan gangguan layanan. Gunakan alat periksa penghalang di Aplikasi untuk memastikan Anda telah memilih lokasi pemasangan yang sesuai.`

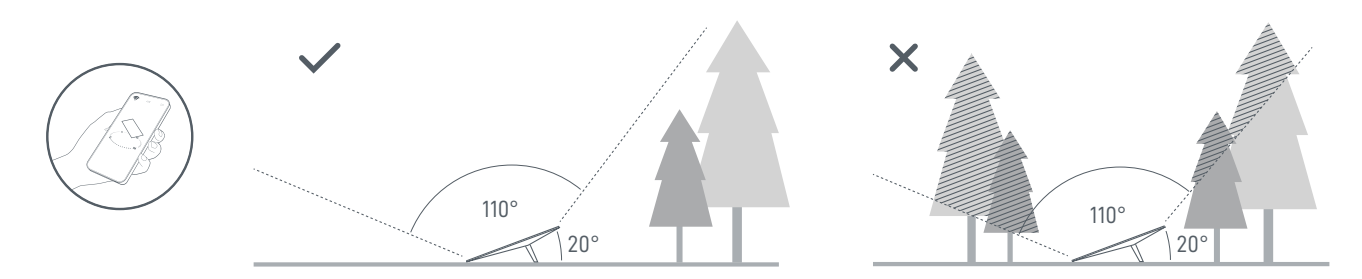

Jika Anda tidak dapat menemukan bidang pandang yang jelas dari permukaan tanah, pertimbangkan untuk memasang di lokasi yang lebih tinggi, seperti atap, tiang, atau dinding. Dudukan dan aksesori tambahan tersedia untuk dibeli di Starlink Shop.

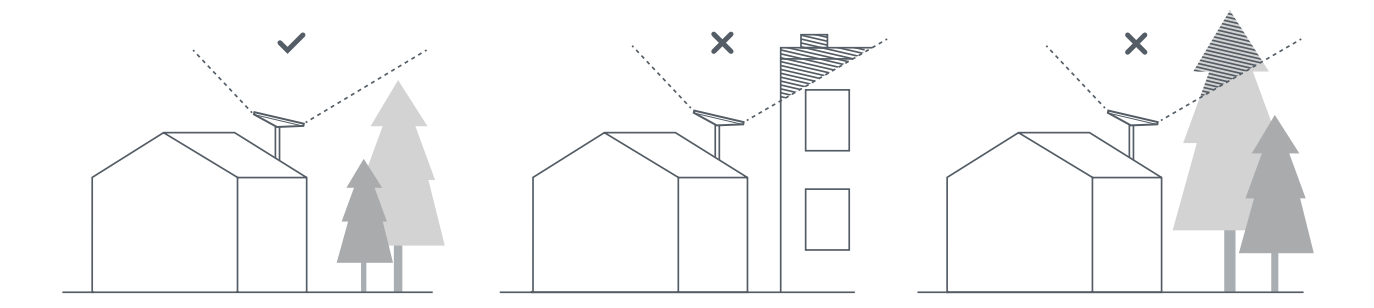

#### 4 | Sambungkan dan Selaraskan Starlink

Ikuti langkah-langkah pemasangan Starlink di Aplikasi Starlink. Setelah terhubung, peringatan di Aplikasi akan menunjukkan jika Anda perlu memutar Starlink agar posisinya tepat. Klik peringatan untuk menggunakan alat penyelarasan.

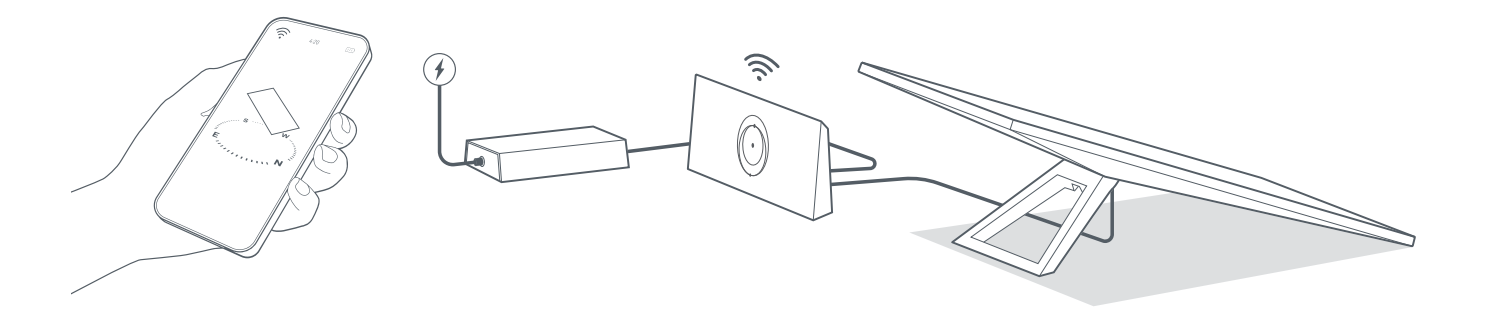

#### 5 | Hubungkan ke WiFi

1. Di perangkat Anda, cari dan hubungkan ke jaringan STARLINK di pengaturan WiFi.

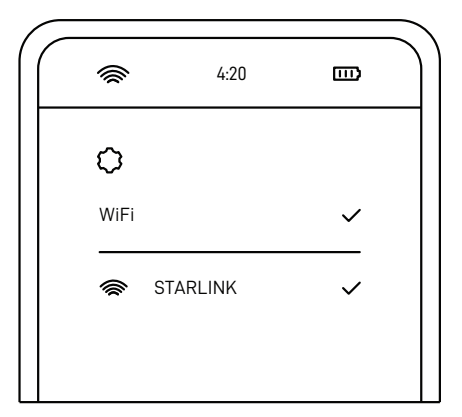

- 2. Setelah terhubung, jendela browser akan terbuka dan meminta Anda untuk memasukkan SSID (Nama jaringan) serta kata sandi baru. Langkah ini opsional, tetapi sebaiknya dilakukan.
- 3. Sekarang Anda sudah terhubung! Buka Aplikasi Starlink untuk menyesuaikan pengaturan tambahan, memeriksa koneksi, dan lainnya.

#### Tidak Bisa Online?

- 1. Buka aplikasi Starlink untuk memeriksa peringatan, pemadaman, atau penghalang.
- 2. Periksa lampu router WiFi.

| Coba sambungkan. Lampu akan terus menyala putih setelah pengaturan selesai dan router terhubung<br>ke internet, atau terus menyala merah jika router tidak dapat terhubung ke internet dalam 20 menit. |
|----------------------------------------------------------------------------------------------------|
| Terhubung ke internet. Lampu akan mati setelah 1 jam.                                                                                                    |
| Tidak ada daya ke router. Saat koneksi baik, lampu akan mati setelah 1 jam.                                                                                                    |
| Tidak terhubung ke internet.                                                                                                    |
| Router dalam mode bypass. Lampu akan mati setelah 1 jam. Pengaturan ulang pabrik diperlukan untuk keluar dari mode bypass.                                                                             |
|                                                                                                    |

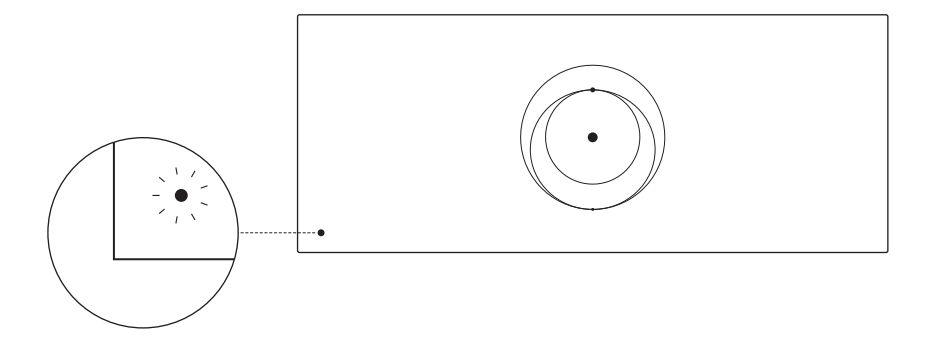

- 3. Pastikan semuanya terpasang dengan aman dan tidak ada kerusakan pada perangkat keras atau kabel.
- 4. Matikan router dengan mencabut kabel dari daya, lalu colokkan kembali.
- 5. Atur router ke pengaturan publik dengan menekan tombol reset dengan klip kertas.

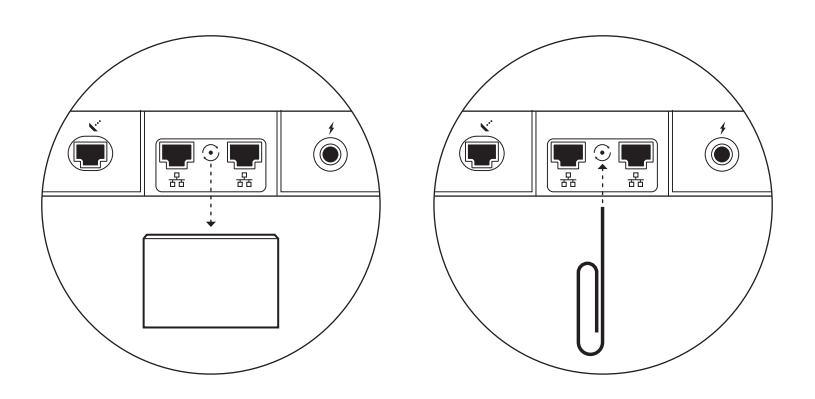

6. Jika cara-cara tadi tidak berhasil, hubungi Dukungan Pelanggan Starlink di aplikasi atau bagian Dukungan di starlink.com

## Menggunakan Port RJ45 Tambahan

1. Lepas penutup RJ45

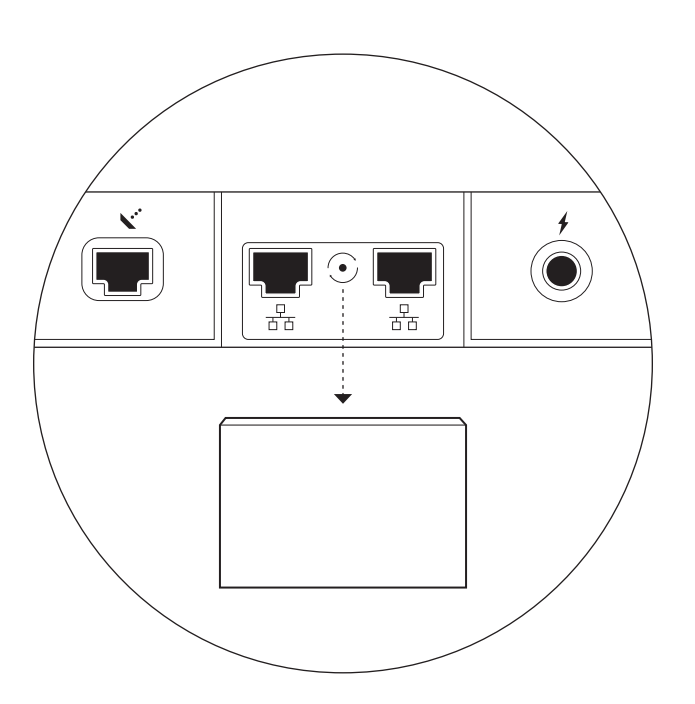

2. Sambungkan kabel ethernet Anda sendiri ke port 1 atau 2. Sambungkan ujung lain kabel ke jaringan mesh atau perangkat keras pihak ketiga.

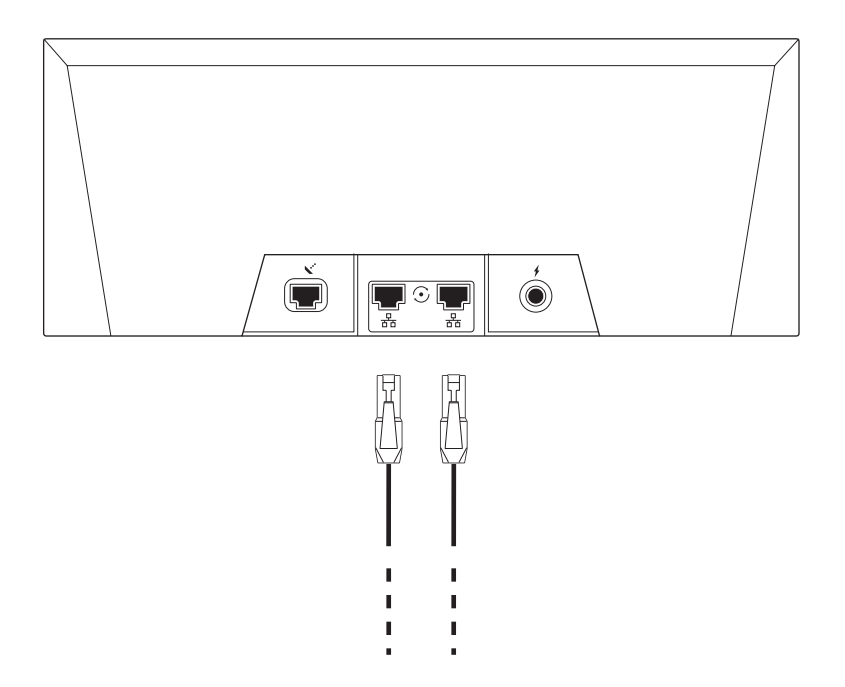